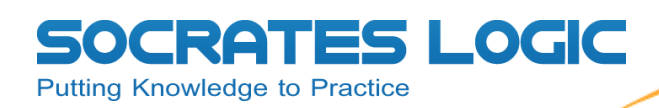

## מדריך למשתמש פרוייקט לימודי בטיחות כניסה למערכת

\*שים לב! בשלב זה המערכת תומכת אך ורק במשתמשי אקספלורר 7 ומעלה.

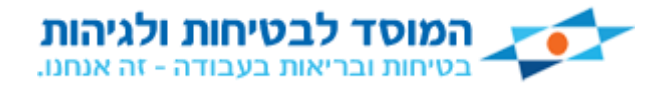

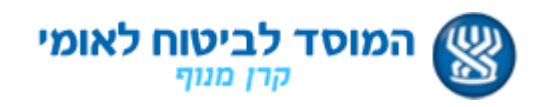

03-9567539 פקס: 7566051 סוקרטסלוג'יק, רחוב: צבי פרנק 2, 7566051 ראשון לציון. טל': 03-9567905 info@socrateslogic.com | www.socrateslogic.com

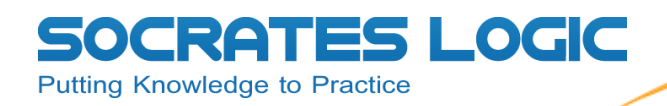

לומד/ת יקר/ה!

שים לב! בשלב זה המערכת תומכת אך ורק במשתמשי אקספלורר 7 ומעלה. \*

על מנת שתוכל לבצע את הרענון השנתי בנושא בטיחות קרינה במסגרת חובתך כעובד עליך לבצע את השלבים הבאים :

<u>www.worksafe.co.il</u> .1

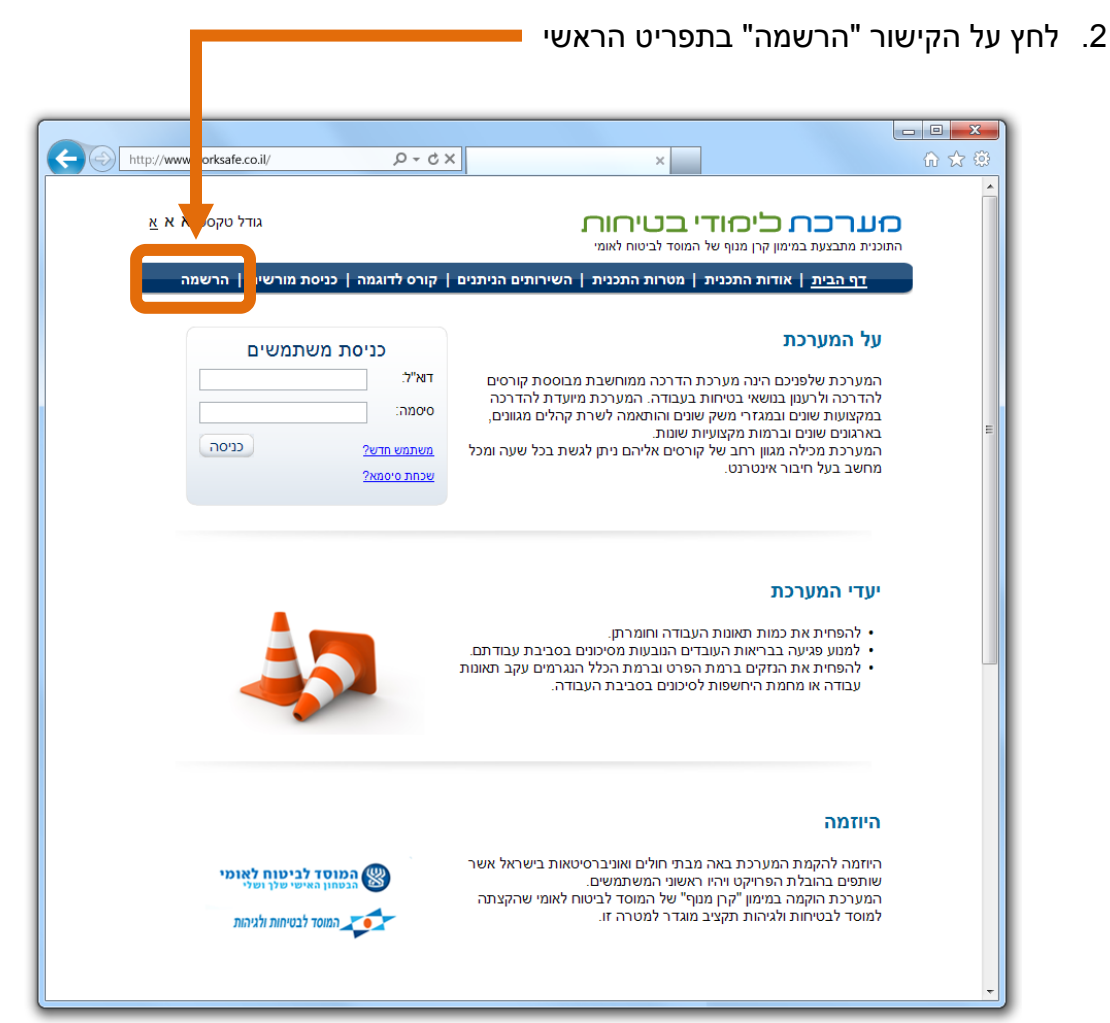

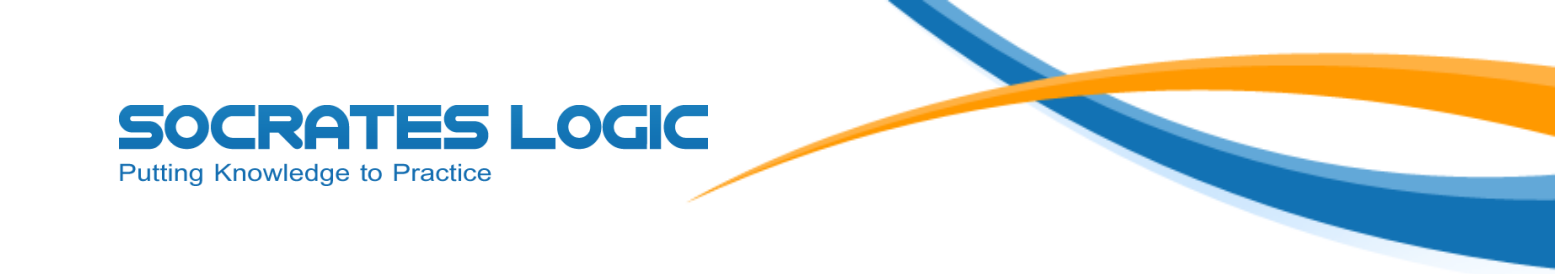

בדף " הרשמה" שלב 1, עליך להזין את הקוד הארגוני שסופק לך ע"י הארגון בו אתה עובד
 בשדה המסומן

| http://www.worksafe.co.il/                                          | ×2 - Q                                                                                                    | ×                                                        |                                                       | • • • • • |
|---------------------------------------------------------------------|----------------------------------------------------------------------------------------------------|----------------------------------------------------------|-------------------------------------------------------|-----------|
| גודל טקסט א א אַ<br>נניסת מורשים   <u>הרשמה</u>                     | השירותים הניתנים   קורס לדוגמה                                                                                                    | די בטיחור<br>של המוסד לביטוח לאומי<br>ית   מטרות התכנית: | זוכנית מתבצעת במימון קרן מנוף<br>דף הבית   אודות התכו |           |
| 3                                                                   | 0                                                                                                    |                                                          | הרשמה - שלב 1<br>1                                    |           |
| ארא איז איז איז איז איז און איז איז איז איז איז איז איז איז איז איז | הזן קוד ארגון:<br>ז                                                                                                    |                                                          |                                                       |           |
| שים   <u>הרב א</u> צור קשר                                          | רותים הניתנים   קורס לדוגמה   כניסת מוח<br>אימון קרן מנוף של המוסד לביטוח לאומי<br>Powered by Socrates L<br>Secured<br>powered by VeriSign | נית   מטרות התכנית   השי<br>התוכנית מתבצעת במ<br>מופג    | דף הבית   אודות התכ                                   |           |
|                                                                     | ABOUT SSL CERTIFICAT                                                                                                    | res                                                      |                                                       |           |

שים לב! אם לא קיבלת קוד ארגוני לא תוכל להירשם למערכת.

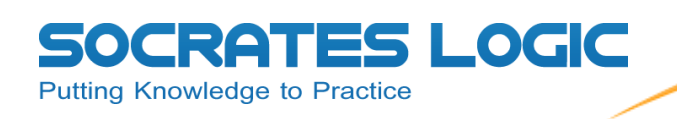

4. בדף " הרשמה" שלב 2, עליך למלא את הפרטים הבאים: שם פרטי, שם משפחה, מס' ת"ז,

| Http://w | ww.worksafe.co.il/       | :s - Q           | ×                       | ×                                               |                                                           | □ × |
|----------|--------------------------|------------------|-------------------------|-------------------------------------------------|-----------------------------------------------------------|-----|
| 6 א      | גודל טקסט:א א            |                  |                         | ריטוח לאומי<br>ביטוח לאומי                      | מערכת ביסודי ב<br>התוכנית מתבצעת במימון קרן מנוף של המוסד |     |
|          | סת מורשים   <u>הרשמה</u> | ס לדוגמה   כניס  | ירותים הניתנים   קור    | ת התכנית   הש                                   | דף הבית   אודות התכנית   מט                               |     |
|          |                          |                  |                         |                                                 | הרשמה - שלב 2                                             |     |
| (        | 3                        |                  | 2                       |                                                 |                                                           |     |
|          |                          |                  |                         |                                                 | שלב 2, הזן פרטים אישיים:                                  |     |
|          | 0                        |                  | סיסמא:                  |                                                 | שם פרטי:                                                  |     |
| →        | 0                        |                  | אישור סיסמא:            |                                                 | שם משפחה:                                                 |     |
|          | 1                        | יחידה לדוגמא     | יחידה ארגונית:          |                                                 | מספר ת"ז:                                                 |     |
|          |                          |                  |                         |                                                 | כתובת דוא"ל:                                              |     |
|          |                          |                  |                         | ן<br>לסמל שלפניך:<br>עריים נייך:<br>עריים נייך: | הוכח שאתה לא רובוט<br>בחר את התיאור הנכון א               |     |
|          | סיום ההרשמה לחץ כאן'     | קנון השימוש      | מאשר שקראתי את <u>ת</u> | אנ                                              |                                                           |     |
|          | <u>הרשמה</u>   צור קשר   | ה   כניסת מורשים | ם הניתנים   קורס לדוגמו | ת התכנית   השירותי                              | דף הבית   אודות התכנית   מטרוו                            |     |
|          |                          | ביטוח לאומי      | קרן מנוף של המוסד ל     | ית מתבצעת במימון                                | התכני                                                     |     |

בנוסף עליך גם לקבוע סיסמא אשר תשמש אותך בכניסה לפורטל הלמידה.

שים לב! כתובת דוא"ל שתוזן למערכת .תשמש את המערכת למשלוח דואר לאישור הרשמה וגם תמשמש אותך בכניסה לפורטל כ"שם משתמש".

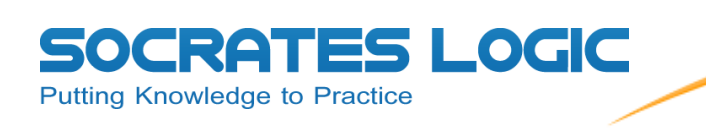

5. בדף " הרשמה" שלב 2, לאחר מילוי הפרטים, עליך להוכיח שאינך רובוט על ידי בחירת התיאור
 הנכון מתוך רשימת אפשרויות תיאור לתמונה המוצגת.

|                          | the second second                                 |                                                                                |                                                                                                    |                                                                                                    | 0000                     |
|--------------------------|---------------------------------------------------|--------------------------------------------------------------------------------|----------------------------------------------------------------------------------------------------|----------------------------------------------------------------------------------------------------|--------------------------|
| 8 A A.                   | 0000 710                                          |                                                                                |                                                                                                    | ן קרן מנוף של המוסד לביטוח לאומי                                                                            | התוכנית מתבמצת במים      |
| <u></u>                  | מורשים <mark>  הרשמ</mark>                        | אלדוגמה   כניסת                                                                | שירותים הניתנים   קורס                                                                                                    | דות התכנית   מטרות התכנית   ה                                                                               | דף הבית   או             |
|                          |                                                   |                                                                                |                                                                                                    | 2 2                                                                                                    | הרשמה - שי               |
| 3                        | )                                                 |                                                                                | 2                                                                                                    |                                                                                                    | 0                        |
|                          |                                                   |                                                                                |                                                                                                    | ם אישיים:                                                                                                   | שלב 2, הזן פרטי          |
|                          | 0                                                 | abc123                                                                         | 0000                                                                                                    | ישראל                                                                                                    | שם פרטי:                 |
|                          | 0                                                 | abc123                                                                         | אישר סיסמא:                                                                                                    | ישראלי                                                                                                    | שם משפחה:                |
|                          | 0                                                 | יחידה לדוגמא                                                                   | יחידה ארגונית:                                                                                                    | 123456789                                                                                                   | מספר ת"ז:                |
|                          |                                                   |                                                                                |                                                                                                    | israel@demo.com                                                                                             | כתובת דוא"ל:             |
|                          |                                                   |                                                                                |                                                                                                    |                                                                                                    | Y .                      |
|                          |                                                   |                                                                                |                                                                                                    |                                                                                                    |                          |
|                          | ים ההרשמה לחץ ו                                   | 0) <u>1000000</u> (0-                                                          | אני מאשר שקראתי את <u>תק</u>                                                                                                    |                                                                                                    |                          |
|                          | ים הגרשמה לחץ י                                   | 0) <u>(0)</u>                                                                  | אני מאשר שקראתי את <u>תק</u>                                                                                                    |                                                                                                    |                          |
|                          | ים ההרשמה לחץ<br><u>לשמה</u> 1 צר קשר             | מן האימוע <sup>(סי</sup>                                                       | אני מאשר שקראתי את <u>תק</u><br>תים רגיתנים   קורס לדאמה                                                                              | עד התנניל במטרות התננית בת                                                                                  | ן הבת ו<br>זף הבת ו      |
|                          | יום ההרשמה לחץ י<br>באמה ( אי קשר                 | מן השימוע ו <sup>רסי</sup><br>ו כניאת אורשים ) <u>ה</u><br>יטוח לאומי          | אני מאשר שקראתי את <u>תק</u><br>תים הניתנים   קורס לדאמה<br>פון קרן מבוף של המוסד לב<br><del>Directed to Secret</del>                 | אודאת התנגית   מטראת התנגית   הט א<br>התוכנית מתבצעת ב יי<br>התוכנית מתבצעת ב יי                            | 7 TP 167 1               |
|                          | יום ההרשמה לחץ י<br>ב <u>שמה</u> ( צור קשר        | <sup>לסי</sup><br><u>או האימוע</u><br>ו כריאת מורשים ( <u>ה</u><br>יטוח לאומי  | אני מאשר שקראתי את <u>תק</u><br>תים הגיתנים   קורס לדאמה<br>מון קרן מבוף של המוסד לב<br><u>Enetial In Societ</u>                      | אודאת התננית   מטראת התננית   הוס א<br>התוכנית מתבצעות ב ק                                                  | זף הבית ו                |
|                          | יום ההרשמה לחץ י<br>ב <u>שמה</u>   זור קשר        | מן האימוע <sup>רסי</sup><br>ן נריסת מורשים <u>  ה</u><br>יטוח לאומי            | אני מאשר שקראתי את <u>תק</u><br>תים הגיתנים ] קורס לדשמה<br>מון קרן מבף של המוסד לב<br><u>Ernetist (Scotten</u>                       | אודאת התנבית   מטראת התנבית   הט<br>התוכנית מתבצעות ב י<br>התוכנית מתבצעות ב                                | זף הבית ו                |
| ש ע"י סימון              | יום ההרשמה לחץ<br>בצבה ויצר קשר<br>נון השימוש     | מנ הציפצע <sup>כס</sup><br>ו כרשת מורשים <u>ה</u><br>יטה לאמי<br>ת את תקנ      | אני מאשר שקראתי את <u>מק</u><br>תים הניתנים   קריס לדאמה<br>מון קרן ממף של המוסד לב<br><del>מיניכל בל המוסד</del> לב<br>היר לאשר שקרא | אדת התננית   מטרת התננית   הט י<br>התוננית מתבצעת ב ז<br>אדת הנכון לתמונה, עליו                             | זף הבת ו<br>בחירת התיאור |
| ש ע"י סימון 2            | יים ההרשמה לחץ י<br>בשמה דאי קשי<br>בוון השימוש   | מן הציפוע <sup>נסי</sup><br>ו ננימית מורשים <u>:</u> ב<br>יטח לאמי<br>ת את תקנ | אני מאשר שקראתי את <u>מק</u><br>תים הגיתנים   קורס לדאמה<br>מון קח ממף של המוסד לב<br><u>היונים בל לאשר ש</u> קרא                     | אודא התנות   מטרות התנות   הט<br>התונות   מטרות התנות   הט<br>התונות מתבצעות ב ק<br>אודא הנכון לתמונה, עלין | זע הבית ו<br>דע הבית ו   |
| ש ע"י סימון <sup>ב</sup> | יים ההרשמה לחץ י<br>בשמה 1 איר קשר<br>וון השימוש: | מנ האימצע <sup>כס</sup><br>ו כנישת מורשים ו <u>ה</u><br>ישה לאומי<br>ת את תקנ  | אני מאשר שקראתי את <u>תק</u><br>תים הניתנים   קורפ לדאמה<br>מון קרן מנוף של המוסד לנ<br><del>היונים? להשרר ש</del> קרא                | אדא התנות   פטרת התנות   היי ד<br>התכנית מתבצעת ב יי<br>אדא הנכון לתמונה, עלין                              | זיי ונית ו<br>די ונית ו  |

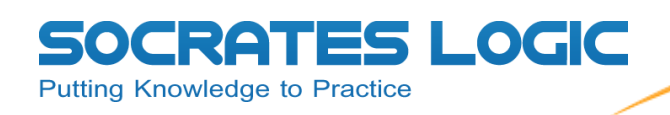

6. בדף "הרשמה" שלב 3, כאן יתקבל אישור מערכת אם ההרשמה הבצעה בהצלחה או לא. במידה וההרשמה עברה בהצלחה, ישלח אליך אישור הרשמה נוסף בדואר אלקטרוני לכתובת הדוא"ל שסיפקת בשלב 2 של ההרשמה.

בדואר האלקטרוני שישלח אליך כל שעליך לעשות כדי לאשר את ההרשמה הוא ללחוץ על הקישור שיופיע בהודעה.

שים לב! לא יהיה ניתן לבצע כניסה למערכת עד שלא תבצע אישור הרשמה.

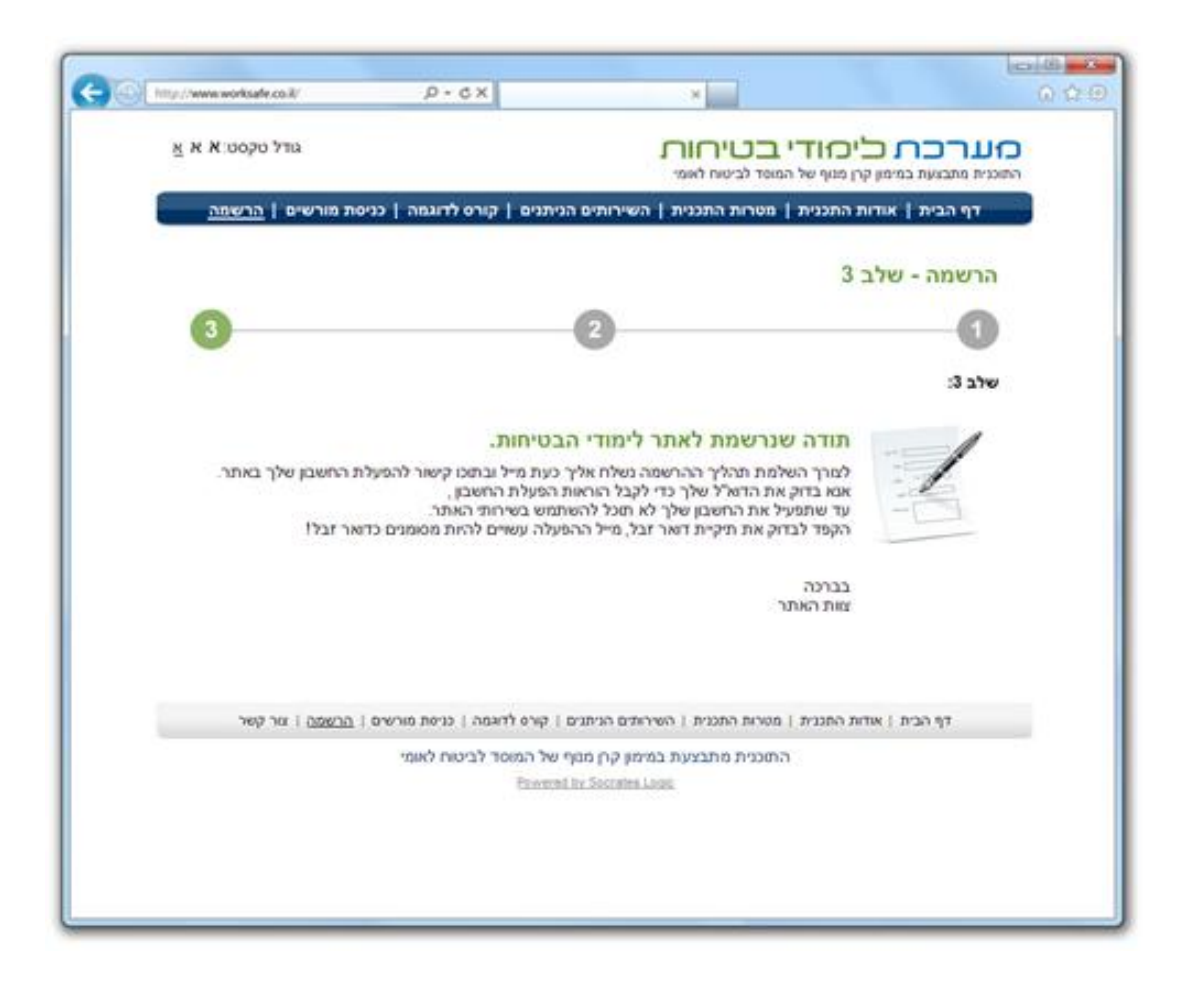

שים לב! במידה וקיבלת הודעה שתהליך ההרשמה נכשל, אנא פנה למנהל המערכת בארגונך.

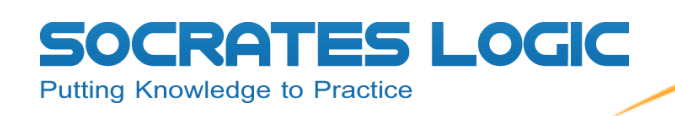

. <u>www.worksafe.co.il</u> לאחר אישור ההרשמה, עבור לדף הבית באתר 7.

באזור " כניסת משתמשים" הזן את פרטי הכניסה לפי הפרטים שמלאת בשלבי ההרשמה,

| http://www.worksafe.co.il/                     | .5 + Q                                                        | ×                                                                                                    |
|------------------------------------------------|---------------------------------------------------------------|----------------------------------------------------------------------------------------------------|
| גודל טקסט: <b>א א <u>א</u></b>                 |                                                               | דערכת ליסודי בטיחות.<br>תכנית מתבצעת במימון קרן מנוף של המוסד לביטוח לאומי                                                                                                    |
| כניסת מורשים   הרשמה                           | קורס לדוגמה                                                   | <u>דף הבית</u>   אודות התכנית   מטרות התכנית   השירותים הניתנים                                                                                                    |
| ת משתמשים                                      | כניסר<br>דוא"ל.<br>סיסמה:<br><u>משתמש חדש?</u><br>שכחת סיסמא? | על המערכת<br>המערכת שלפניכם הינה מערכת הדרכה ממוחשבת מבוססת קורסים<br>להדרכה ולרענון בנושאי בטיחות בעבודה. המערכת מיועדת להדרכה<br>במקצועות שונים ובמגזרי משק שונים והותאמה לשרת קהלים מגוונים,<br>בארגונים שונים ובכתו מקצועוית שונות.<br>המערכת מכילה מגוון רחב של קורסים אליהם ניתן לגשת בכל שעה ומכי<br>מחשב בעל חיבור אינטרנט. |
| 45                                             |                                                               | יעדי המערכת<br>• להפחית את כמות תאונות העבודה וחומרתן.<br>• לממוע פגיעה בבראות העובדים המבעות מסיכונים בסביבת עבודתם.<br>• להפחית את הנזקים ברמת הפרט וברמת הכלל הנגרמים עקב תאונות<br>עבודה או מחמת היחשפות לסיכונים בסביבת העבודה.                                                                                                |
| <b>מוסד לביטוח לאומי</b><br>עמון אישי שלך ושלי |                                                               | היוזמה<br>היוזמה להקמת המערכת באה מבתי חולים ואוניברסיטאות בישראל אשר<br>שותפים בהובלת הפרוקט ויהיו ראשוני המשתמשים.<br>המערכת הוקמה במימון "קרן מנוף" של המוסד לביטוח לאומי שהקצתה<br>למימד לביוטוח לאומי שהקצתה                                                                                                    |

. שים לב! בדר"כ שם המשתמש שלך יהיה כתובת הדואר שלך\*

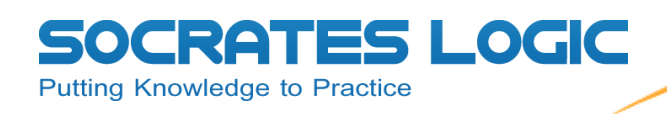

8. לאחר אימות פרטיך המערכת תעביר אותך לפורטל הלמידה האישי ובו תוכל לראות את ההשתלמות אותה עליך לבצע לצורך קבלת אישור הרענון השנתי.

|   | http://www.worksafe.co.il/                             | X 5 - Q             |                              | ×                           |                                |                          |                          |                               | 6 1                             |
|---|--------------------------------------------------------|---------------------|------------------------------|-----------------------------|--------------------------------|--------------------------|--------------------------|-------------------------------|---------------------------------|
|   | גודל טקסט: אַ א א                                      | يديرج               | לום ישראל ישראלי   <u>הח</u> | שי                          | ۳.<br>۳                        | כטיח<br>לביטוח לאונ      | <b>ודי ב</b><br>של המוסד | רים רים במימון קרן מנוף       | התוכנית מתבצעת ו                |
|   |                                                        | ציונים התנתק        | הפרטים שלי ספר               | ו"ל ו                       | Т                              | ای<br>مراجعات<br>مراجعات | השו                      | עזרה 😯                        | פורטל התוכן                     |
|   | הודעות מערכת                                           | אלו הינן חובה לצורך | נ תפקידך. השתלמויות          | <b>ל התוכן</b><br>צע במסגרח | <b>פורטי</b><br>עליך לבי<br>ך. | מויות אשר<br>ם לעבודתן   | נ ההשתל<br>שר קשורי      | מציג בפניך אר<br>לי הבטיחות א | פורטל התוכן נ<br>רענון נהלי וכל |
|   |                                                        |                     |                              |                             | х                              | טי קרינת                 | ירים פולי                | עובדים מכש                    | ריענון ל                        |
|   |                                                        | כניסה אחרונה        | תאריך אחרון לביצוע           | ציון                        | משקל                           | סטאטוס                   | מידע                     |                               |                                 |
| - |                                                        | כניסה               |                              |                             |                                |                          | 0                        | זרינה                         | לומדת בטיחות ק                  |
|   | לחץ כאו לקריאת כל ההודעות                              | כניסה               |                              |                             |                                | Ð                        | 0                        | יינה                          | מבחן בטיחות קו                  |
|   |                                                        |                     |                              |                             |                                |                          | U                        | 1                             | נתוני ההשתלמוו                  |
|   | מקרא סימלונים                                          |                     |                              |                             | ٦                              | רות ומחק                 | בדות שי                  | עובדים במע                    | ריענון לי 🛨                     |
|   | תוכן לימוד שטרם בוצע 📄                                 |                     |                              |                             |                                |                          |                          |                               |                                 |
|   | תוכן לימוד בעל ציון נכשל 室                             |                     |                              |                             |                                | נית                      | אה גרעי                  | עובדים ברפו                   | ריענון לי 🛨                     |
|   | תוכן לימוד בעל ציון עובר 👽                             |                     |                              |                             |                                |                          |                          |                               |                                 |
|   | נולגיהות 🌑 המוסד לביטוח לאומי<br>הבטחון האישי שלן ושלי | אה המוסד לבטיחו     | ה   כניסת מורשים   הרשו      | קורס לדוגמו                 | הניתנים  <br>שר                | השירותים<br>צור קש       | ות התכנית                | התכנית   מטר                  | דף הבית   אודות                 |

9. שים לב ההשתלמות מורכבת משתי חלקים (לומדת רענון ומבחן) שאת שניהם <u>חובה עליך</u> לבצע. בכדי לבצע את כל אחד מהרכיבים יש ללחוץ על כפתור "כניסה" המופיע לשמאלו של

הרכיב. כניסה

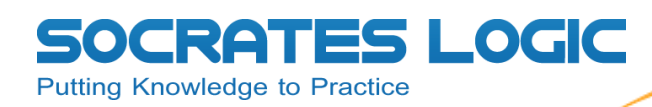

## .10 לאחר לחיצה על כפתור "כניסה" בפורטל, יפתח חלון ובו תיאור תוכן הלמידה.

| http://www.worksafe.co.il/                                                                                         | 5 <del>-</del> Q                           | ×                                            |                                                      | ×                                                                   |                                                                                |                                                            | - □<br>☆ ☆                                                                                       |
|----------------------------------------------------------------------------------------------------|--------------------------------------------|----------------------------------------------|------------------------------------------------------|---------------------------------------------------------------------|--------------------------------------------------------------------------------|------------------------------------------------------------|--------------------------------------------------------------------------------------------------|
| גודל טקסט: <u>א</u> א א                                                                                            |                                            | ולי <u>  הוו :תק</u>                         | שלום ישראל ישרא                                      | ) _                                                                 | רי בטיחוו<br>המוסד לביטוח לאומי                                                | <b>ן כירון</b><br>מימון קרן מנוף שי                        | <b>מערכר</b><br>התוכנית מתבצעת בי                                                                |
|                                                                                                    | <b>کر</b><br>مردرم                         | ם<br>ספי אנים                                | ני<br>הפרטים שלי                                     | בא"ל                                                                | ביש<br>א<br>השתלמויות                                                          | עזרה (                                                     | פורטל התוכן                                                                                      |
| הודעות מערכת<br>לז און לקריאת כל ההודעות                                                                           | - כת ריענון בכל שנה -<br>בדות שירות ומחקר. | ה חייב לעבור הדר<br>עבור עובדים במע<br>כניסה | ודה, כל עובד קרינו<br>ז. לומדה רלוונטית<br>סגור חלון | חות בקרינה<br>כן הלמידה<br>הלמידה<br>ג הבטיחות בעב<br>מלאת תפקיד זו | הן<br>ק<br>איאור ת<br>תיאור חורן<br>על פי תקנוו<br>לומדה זו מ<br>ס<br>מדה זו מ | ציג בפניך ז ד ה<br>הבטיחות שנ<br>ובדים מכ ירי<br>ינה<br>נה | פורטל התכן מ<br>רענון נהלי וכלל<br>ריענון לע<br>ריענון לע<br>לומדת בטיחות קרי<br>מבחן בטיחות קרי |
| מקרא סימלונים<br>תוכן לימוד שטרם בוצע<br>תוכן לימוד בתהליך<br>תוכן לימוד בעל ציון נכשל<br>תוכן לימוד בעל ציון עובר |                                            |                                              |                                                      |                                                                     | ות שירות ומחקר<br>ה גרעינית                                                    | ובדים במעבד<br>ובדים ברפואו                                | נתוני ההשתימות ±                                                                                 |
| יהות 🛞 <b>המוסד לביטוח לאומי</b>                                                                                   | המוסד לבטיחות ול                           | ן הרשמה                                      | וגמה   כניסת מורשים                                  | וניתנים   קורס לד                                                   | התכנית   השירותים ר                                                            | התכנית   מטרות                                             | דף הבית   אודות ו                                                                                |

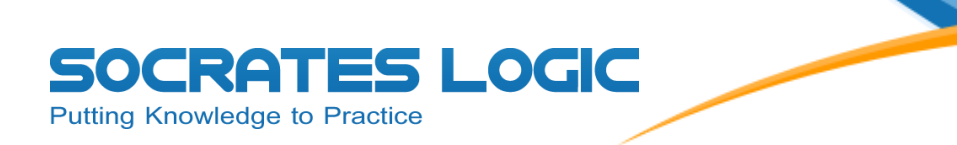

## 11. לאחר לחיצה על כפתור "כניסה" מסעיף 4, יפתח חלון ובו תוצג הלומדה (שים לב, יתכן ותידרש

| כדי להתחיל את הלומדה.                                                                                     | Start Course   | ללחוץ על כפתור               |
|----------------------------------------------------------------------------------------------------|----------------|------------------------------|
| Q-CX                                                                                                    | ×              | <mark>- □ ×</mark><br>în ☆ © |
| עובדים ברפואה גרעינית – בטיחות בקרינה מייננת<br>Press the 'Start Course' button to begin.<br>Start Course | לומדת ריענון ל |                              |
|                                                                                                    |                |                              |

שים לב! יתכן והחלון הלומדה ייחסם ע"י מנגנון חסימת חלונות קופצים. אם החלון נחסם, יש לבטל את הגדרת חסימת חלונות קופצים בדפדפן

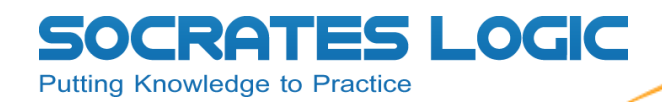

.12 ביצוע יציאה מלומדה.

בסיום הלומדה או בכל רגע נתון בעת ביצוע הלומדה ניתן לבצע יציאה מסודרת מהלומדה

– X באמצעות לחיצה על סמל ה

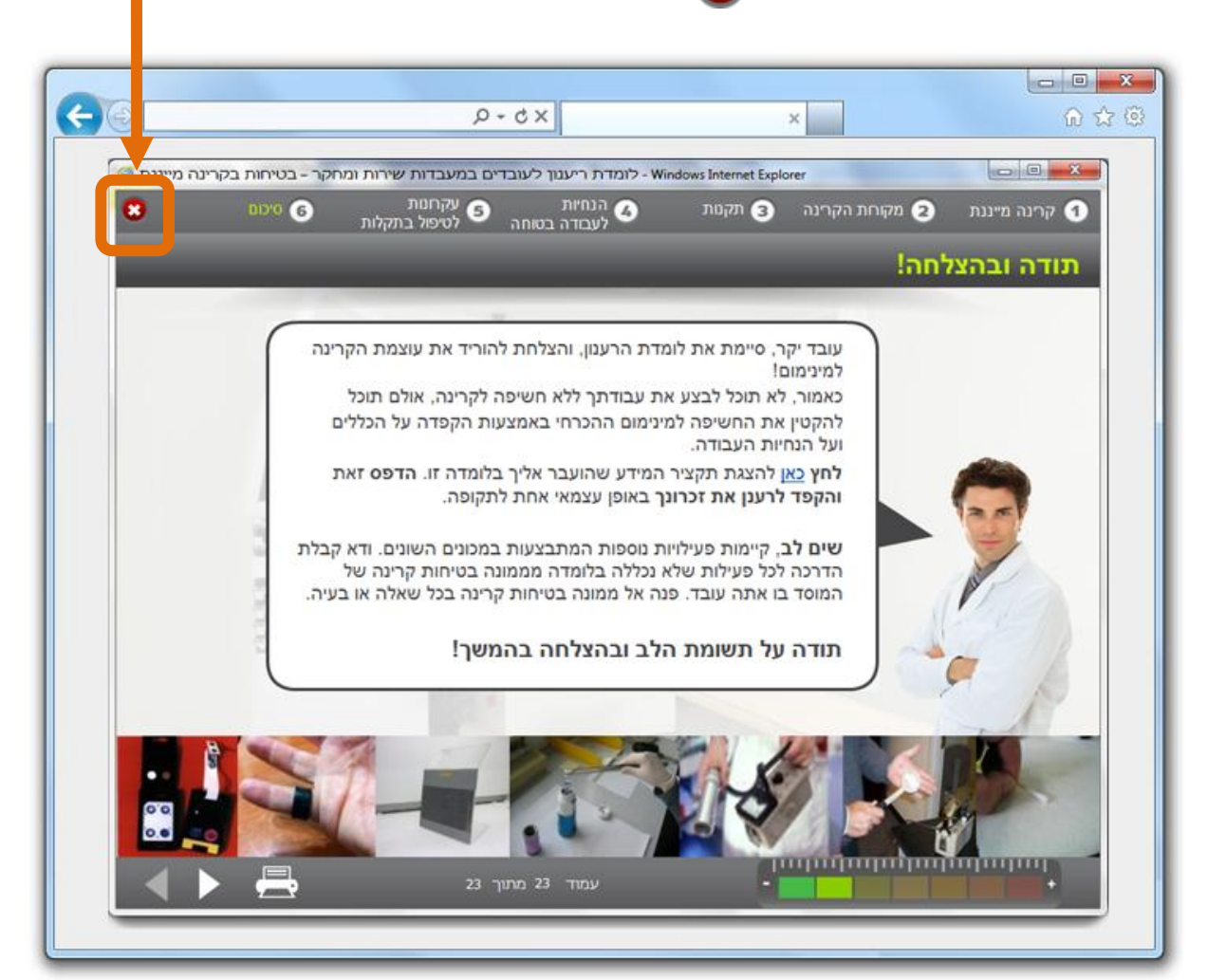

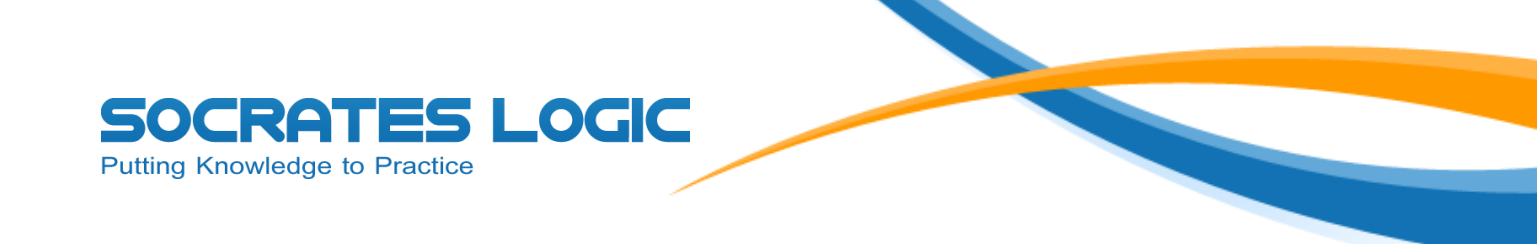

X ולאחר מכן יש לסגור גם את החלון שפתח את הלומדה על ידי לחיצה על סמל ה

|                                                            | <b>↓</b>                           |
|------------------------------------------------------------|------------------------------------|
| × 5 + Q                                                    | <mark>= × ្</mark> [ _ ]<br>យ ជ ណិ |
|                                                            |                                    |
| לומדת ריענון לעובדים ברפואה גרעינית – בטיחות בקרינה מייננת |                                    |
| Press the 'Start Course' button to begin.                  |                                    |
| Start Course                                               |                                    |
|                                                            |                                    |
|                                                            |                                    |
|                                                            |                                    |

.שים לב! במידה והחלון המוצג נפתח כלשונית יש לסגור את הלשונית ולא את החלון\*

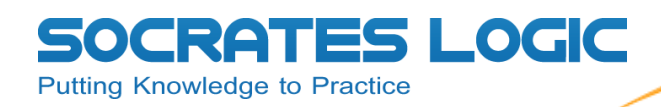

.13 ביצוע יציאה ממבחן

בסיום מבחן או בכל רגע נתון בעת ביצוע המבחן ניתן לבצע יציאה מסודרת מהלומדה באמצעות

|                | × ×                                   |                                                 | លជ                   |
|----------------|---------------------------------------|-------------------------------------------------|----------------------|
| 18/2/2013      | שלום: שראל ישרא י   התנתק             | כי מודי בטיח<br>ן קרן מנוף של המוסד לביטוח לאוו | התוכנית מתבצעת במימו |
|                | 8 מבחן - עובדים ברפואה גרעינית • שאלה |                                                 | •                    |
|                |                                       | שאלה:                                           |                      |
|                | פל על הרצפה והנוזל נשפך. מה עליך      | מזרק עם Tc-99m מ<br>לעשות?                      |                      |
| and the second | ות הנכונות                            | בחר את כל התשוב                                 |                      |
|                | הית והחומר קצר חיים.                  | להמשיך לעבוד                                    |                      |
|                | a ut rangta.                          | להודיע בקול רם                                  |                      |
| 19             | ו ועובדים ופועלים מהמקום.             | להרחיק גבדקים                                   |                      |
|                |                                       |                                                 |                      |
|                | לון על המזרק ולהמשיך לעבוד.           | ען להניח שקית נייי ע                            |                      |
|                |                                       |                                                 |                      |
|                |                                       |                                                 |                      |
|                |                                       |                                                 |                      |

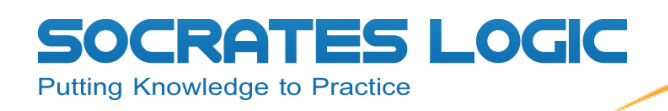

8.1 לאחר לחיצה על "התנתק", יפתח חלון ובו מספר אפשרויות:

א. **הצג מטלות שלא בוקרו** – התעלם מאפשרות זו.

**ב. עבור לפרוייקט (מבחן/לומדה) הבא במערכת הנושאים הנוכחית** – אפשרות מעבר ללומדה או למבחן הבאים בתור.

**ג. עבור לפרוייקטים (מבחן/לומדה) שטרם הושלמו במערכת הנושאים הנוכחית** --- אפשרות מעבר ללומדה או למבחן שלא סויימו.

|                             | × 5 - Q                                                                                                    | - □ <mark>×</mark><br>∩ ☆ @                        |
|-----------------------------|----------------------------------------------------------------------------------------------------|----------------------------------------------------|
| 18/2/2013                   | שלה:<br>של המוסד לביטוח לאומי<br>של המוסד לביטוח לאומי<br>שלה:<br>שאלה:<br>שאלה:<br>מזרק עם ח<br>המושאים הנוכחית.<br>סיצואה מהפרויקט.<br>בחר את כ<br>לגשות?<br>המש<br>אשר בטל | <b>מערכת כיס</b><br>התוכנית מתבצעת במימון קרן מנון |
| Powerd by SocratesLogic LTD | <ul> <li>להרחיק נבדקים ועובדים ופועלים מהמקום.</li> <li>להרחיק נבדקים ועובדים ופועלים מהמקום.</li> <li>להניח שקית ניילון על המזרק ולהמשיך לעבוד.</li> </ul>                   | הופק ע"י חברת סוקרטס לוג'יק                        |